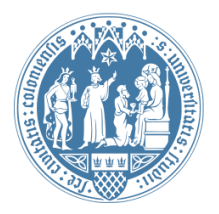

Universität zu Köln Wirtschafts- und Sozialwissenschaftliche Fakultät WiSo IT-Services Stand: 12. Juli 2016

## **Outlook Einrichtung ohne Domänenanbindung**

## Vorbemerkung

Die folgende Anleitung richtet sich an Mitarbeiterinnen und Mitarbeiter, deren PC **nicht** in die WISO-Domäne integriert ist, die mit einem **Apple-Gerät** oder von **zu Hause** arbeiten.

## Schritt-für-Schritt Anleitung für Outlook 2016

Bitte starten Sie Outlook 2016 und fügen Sie ein neues E-Mail-Konto hinzu.

| Willkommen bei Microsoft Outlook 2016                                                                                                    | - |
|----------------------------------------------------------------------------------------------------|---|
|                                                                                                    |   |
|                                                                                                    |   |
| Willkommen bei Outlook 2016                                                                                                    |   |
|                                                                                                    |   |
| Outlook hilft Ihnen als Ihr persönlicher Assistent bei der Organisation Ihres Lebens<br>mit leistungsstarken Tools für E-Mail, Kalender, Kontakte und Aufgaben.                                                                                                    |   |
| Los geht's. Mit den nächsten Schritten fügen Sie Ihr E-Mail-Konto hinzu.                                                                                                    |   |
|                                                                                                    |   |
|                                                                                                    |   |
|                                                                                                    |   |
|                                                                                                    |   |
|                                                                                                    |   |
|                                                                                                    | _ |
| < Zurück Wyiter > Abbrechen                                                                                                    |   |
|                                                                                                    | - |
|                                                                                                    |   |
| Konfiguration des Microsoft Outlook-Kontos                                                                                                    | × |
| Konfiguration des Microsoft Outlook-Kontos                                                                                                    | × |
| Konfiguration des Microsoft Outlook-Kontos                                                                                                    | × |
| Konfiguration des Microsoft Outlook-Kontos                                                                                                    | × |
| Konfiguration des Microsoft Outlook-Kontos  E-Mail-Konto hinzufügen  Mit Outlook können Sie eine Verbindung mit E-Mail-Konten herstellen, wie dem Microsoft Exchange Server Ihrer Organisation oder einem Exchange-Onlinekonto als Teil von Microsoft Office 365. Outlook funktioniert auch mit POP-, IMAP- und Exchange ActiveSore-Konten                                                                                                    | × |
| Konfiguration des Microsoft Outlook-Kontos         E-Mail-Konto hinzufügen         Mit Outlook können Sie eine Verbindung mit E-Mail-Konten herstellen, wie dem Microsoft Exchange Server Ihrer Organisation oder einem Exchange-Onlinekonto als Teil von Microsoft Office 365. Outlook funktioniert auch mit POP-, IMAP- und Exchange ActiveSync-Konten.         Möchten Sie Outlook einrichten, um eine Verbindung mit einem E-Mail-Konto herzustellen?                                                                                                    | × |
| Konfiguration des Microsoft Outlook-Kontos         E-Mail-Konto hinzufügen         Mit Outlook können Sie eine Verbindung mit E-Mail-Konten herstellen, wie dem Microsoft Exchange Server Ihrer Organisation oder einem Exchange-Onlinekonto als Teil von Microsoft Office 365. Outlook funktioniert auch mit POP-, IMAP- und Exchange ActiveSync-Konten.         Möchten Sie Outlook einrichten, um eine Verbindung mit einem E-Mail-Konto herzustellen?            ø Ja                                                                                                    | × |
| Konfiguration des Microsoft Outlook-Kontos         E-Mail-Konto hinzufügen         Mit Outlook können Sie eine Verbindung mit E-Mail-Konten herstellen, wie dem Microsoft Exchange Server Ihrer Organisation oder einem Exchange-Onlinekonto als Teil von Microsoft Office 365. Outlook funktioniert auch mit POP-, IMAP- und Exchange ActiveSync-Konten.         Möchten Sie Outlook einrichten, um eine Verbindung mit einem E-Mail-Konto herzustellen?         Image: Ja         Image: Nein                                                                                                    | × |
| Konfiguration des Microsoft Outlook-Kontos         E-Mail-Konto hinzufügen         Mit Outlook können Sie eine Verbindung mit E-Mail-Konten herstellen, wie dem Microsoft Exchange Server Ihrer Organisation oder einem Exchange-Onlinekonto als Teil von Microsoft Office 365. Outlook funktioniert auch mit POP-, IMAP- und Exchange ActiveSync-Konten.         Möchten Sie Outlook einrichten, um eine Verbindung mit einem E-Mail-Konto herzustellen?            in Ja                                                                                                    | × |
| Konfiguration des Microsoft Outlook-Kontos         E-Mail-Konto hinzufügen         Mit Outlook können Sie eine Verbindung mit E-Mail-Konten herstellen, wie dem Microsoft Exchange Server Ihrer Organisation oder einem Exchange-Onlinekonto als Teil von Microsoft Office 365. Outlook funktioniert auch mit POP-, IMAP- und Exchange ActiveSync-Konten.         Möchten Sie Outlook einrichten, um eine Verbindung mit einem E-Mail-Konto herzustellen?         Image: Server Ihrer Organisation oder einem E-Mail-Konto herzustellen?         Image: Server Ihrer Organisation oder einem E-Mail-Konto herzustellen?         Image: Server Ihrer Organisation oder einem E-Mail-Konto herzustellen?         Image: Server Ihrer Organisation oder einem E-Mail-Konto herzustellen?         Image: Server Ihrer Organisation oder einem E-Mail-Konto herzustellen?         Image: Server Ihrer Organisation oder einem E-Mail-Konto herzustellen? | × |
| Konfiguration des Microsoft Outlook-Kontos         E-Mail-Konto hinzufügen         Mit Outlook können Sie eine Verbindung mit E-Mail-Konten herstellen, wie dem Microsoft Exchange Server Ihrer Organisation oder einem Exchange-Onlinekonto als Teil von Microsoft Office 365. Outlook funktioniert auch mit POP-, IMAP- und Exchange ActiveSync-Konten.         Möchten Sie Outlook einrichten, um eine Verbindung mit einem E-Mail-Konto herzustellen?            ø Ja <ul> <li>Nein</li> </ul>                                                                                                    | × |
| Konfiguration des Microsoft Outlook-Kontos         E-Mail-Konto hinzufügen         Mit Outlook können Sie eine Verbindung mit E-Mail-Konten herstellen, wie dem Microsoft Exchange Server Ihrer Organisation oder einem Exchange-Onlinekonto als Teil von Microsoft Office 365. Outlook funktioniert auch mit POP-, IMAP- und Exchange ActiveSync-Konten.         Möchten Sie Outlook einrichten, um eine Verbindung mit einem E-Mail-Konto herzustellen?            in Ja             Nein                                                                                                    | × |
| Konfiguration des Microsoft Outlook-Kontos         E-Mail-Konto hinzufügen         Mit Outlook können Sie eine Verbindung mit E-Mail-Konten herstellen, wie dem Microsoft Exchange Server Ihrer Organisation oder einem Exchange-Onlinekonto als Teil von Microsoft Office 365. Outlook funktioniert auch mit POP-, IMAP- und Exchange ActiveSync-Konten.         Möchten Sie Outlook einrichten, um eine Verbindung mit einem E-Mail-Konto herzustellen? <ul> <li>Ja</li> <li>Nein</li> </ul>                                                                                                    | × |

Geben Sie nun bitte Ihre Daten entsprechend der Felder ein. Voraussetzung ist, dass Sie bereits einen WISO-Account besitzen.

| Konto hinzufügen                                            |                                                                                |                    |
|-------------------------------------------------------------|--------------------------------------------------------------------------------|--------------------|
| Konto automatisch einrichte<br>Outlook kann Ihre E-Mail-Kon | n<br>ten automatisch konfigurieren.                                            | ×.                 |
| e-Mail-Konto                                                |                                                                                |                    |
| Ihr Name:                                                   | Max Mustermann<br>Beispiel: Heike Molnar                                       |                    |
| E-Mail-Adresse:                                             | mustermann@wiso.uni-koeln.de<br>Beispiel: heike@contoso.com                    |                    |
| Kennwort:<br>Kennwort erneut eingeben:                      |                                                                                |                    |
|                                                             | Geben Sie das Kennwort ein, das Sie vom Internetdienstanbieter erhalten haben. |                    |
| C Manuelle Konfiguration oder                               | r zusätzliche Servertypen                                                      |                    |
|                                                             | < Zurück                                                                       | Weiter > Abbrechen |

Die folgende Sicherheitsabfrage bestätigen Sie bitte. Setzen Sie den Haken bei "Zukünftig nicht mehr zu dieser Website fragen".

| viicro |                                                                                                   |
|--------|---------------------------------------------------------------------------------------------------|
| 0      | Konfigurieren von mustermann@wiso.uni-koeln.de-Servereinstellungen<br>für diese Website zulassen? |
|        | https://autodiscover.wiso.uni-koeln.de/autodiscover/autodiscover.xml/owa                          |
|        | Das Konto wurde für die Einstellungen auf diese Website umgeleitet.                               |
|        | Sie sollten nur Einstellungen aus Quellen zulassen, die Sie kennen und denen<br>Sie vertrauen.    |
|        | 📝 Zukünftig nicht mehr zu dieser Website fragen                                                   |
|        |                                                                                                   |
|        | Zulssen Abbrechen                                                                                 |

Im nun erscheinenden Dialog geben Sie bitte Ihre Zugangsdaten zur WISO-Domäne ein. Bitte achten Sie auf die Form: wiso\[Ihre wm-Kennung] und dann Ihr Passwort, das zu Ihrem WISO-Account gehört. Bitte setzen Sie den Haken bei "Anmeldedaten speichern".

| Nach Ihren E-Mail-Servere                                                        | instellungen suchen                                                                | * |
|----------------------------------------------------------------------------------|------------------------------------------------------------------------------------|---|
|                                                                                  | Windows-Sicherheit                                                                 | 4 |
| Configuration                                                                    | Microsoft Outlook<br>Verbindung mit mustermann@wiso.uni-koeln.de wird hergestellt. |   |
| Outlook schließt die Konfig<br>✓ Netzwerkverb<br>→ Nach mustern<br>Am E-Mail-Ser | mustermann@wiso.uni-ko                                                             |   |
|                                                                                  | wiso\wmz123<br><br>Domäne: wiso<br>V Anmeldedaten speichern                        |   |
|                                                                                  | <u>Abbrechen</u>                                                                   |   |
| 2                                                                                |                                                                                    |   |

Klicken Sie zuletzt auf "Fertig stellen". An den grünen Haken erkennen Sie, dass Ihr Outlook korrekt konfiguriert wurde.

| Konto hinzufü | fügen                                                                                                | ×        |
|---------------|----------------------------------------------------------------------------------------------------|----------|
| Nach Ihren    | en E-Mail-Servereinstellungen suchen                                                                 | ×        |
| Konfiguratio  | ion                                                                                                  |          |
| Outlook sc    | schließt die Konfiguration Ihres Kontos ab. Dieser Vorgang kann einige Minuten dauern.               |          |
| ~             | Netzwerkverbindung herstellen                                                                        |          |
| ~             | Nach mustermann@wiso.uni-koeln.de-Einstellungen suchen                                               |          |
| ~             | Am E-Mail-Server anmelden                                                                            |          |
| Herzli        | dichen Glückwunsch! Das E-Mail-Konto wurde erfolgreich konfiguriert und kann jetzt verwendet werden. |          |
| ☐ Kontoein:   | nstellungen ändern Weiteres Konto hinzu                                                              | ufügen   |
|               | < Zurück Fertig stellen A                                                                            | bbrechen |